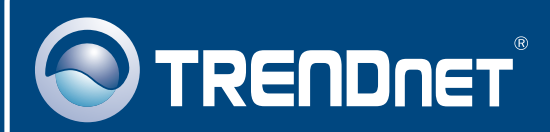

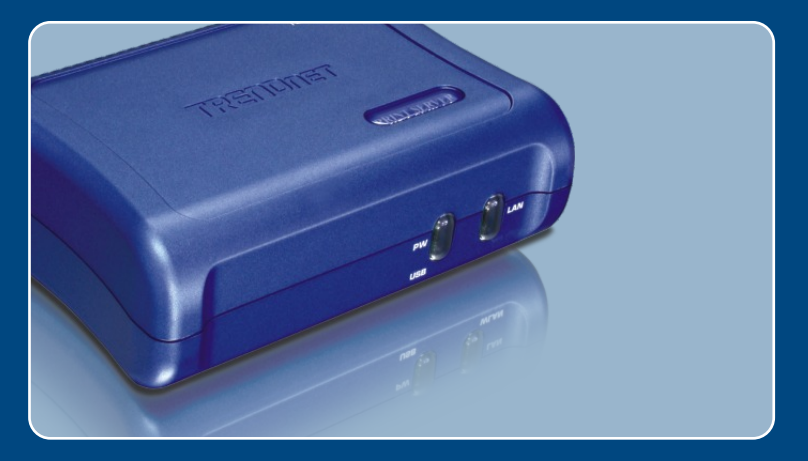

# Quick Installation Guide

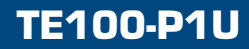

# **Table of Contents**

| English                       | 1 |
|-------------------------------|---|
| 1. Before You Start           | 1 |
| 2. How to Install             | 2 |
| 3. Configure the Print Server | 3 |
| 4. Add the Printer to your PC | 5 |
| Troubleshooting               | 7 |

# 1. Before You Start

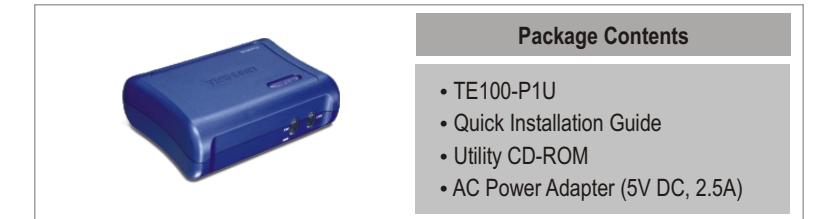

## System Requirements

- CD-ROM Drive
- CPU: 300MHz or above/ 800MHz or above (Windows Vista)
- Memory: 256MB RAM or above/ 512MB RAM or above (Windows Vista)
- Windows Vista/2003 Server/XP/2000/ME/98SE, Unixware, Linux, Mac OS X

# **Application**

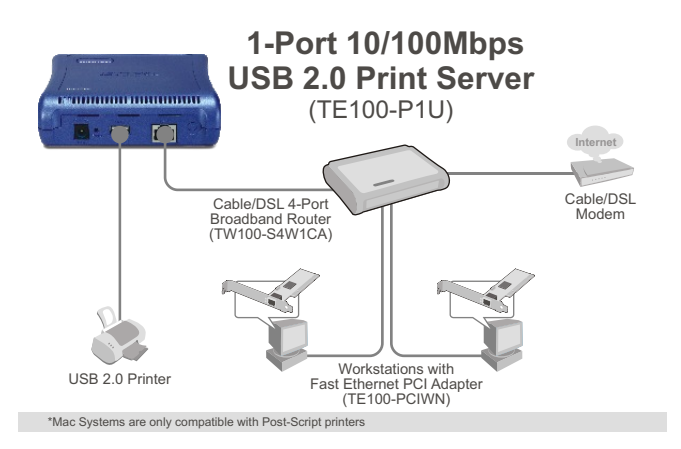

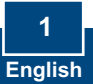

# 2. How to Install

Note: Please power off all printers before connecting them to the print server.

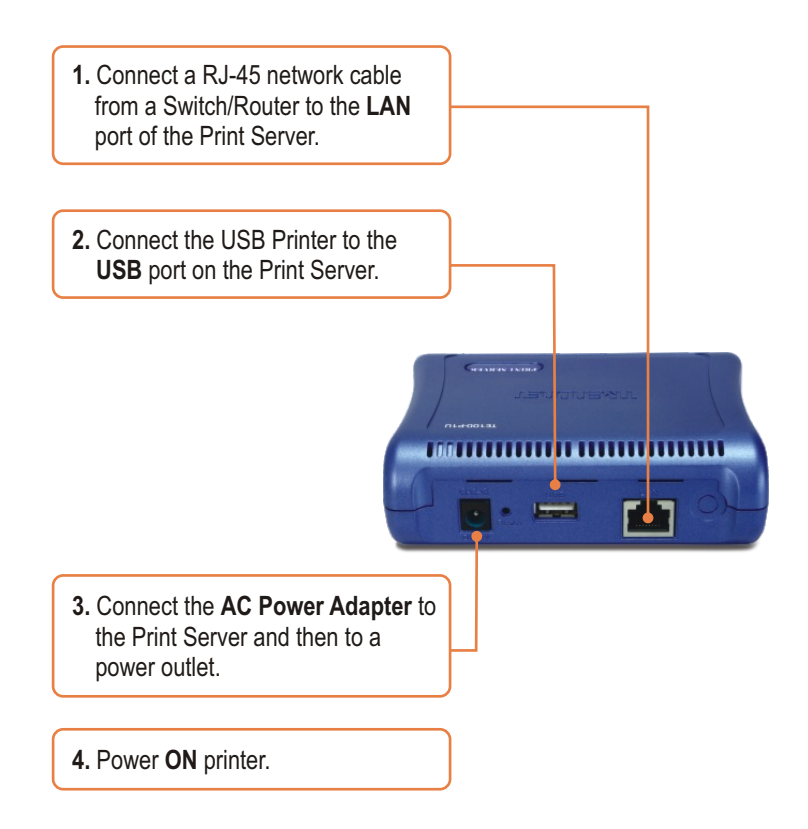

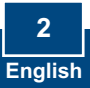

# 3. Configure the Print Server

<u>Note:</u> The Print Server can be managed using the PS-Utility or a web browser. For Mac users, change your computers IP address to 192.168.0.X (where X is an available number from 2-254). Since the Print Server's default IP address is 192.168.0.1, make sure no other network devices are assigned an IP address of 192.168.0.1. Then enter http://192.168.0.1 in your web browser to access the Print Server's Web Utility.

### For Windows Users

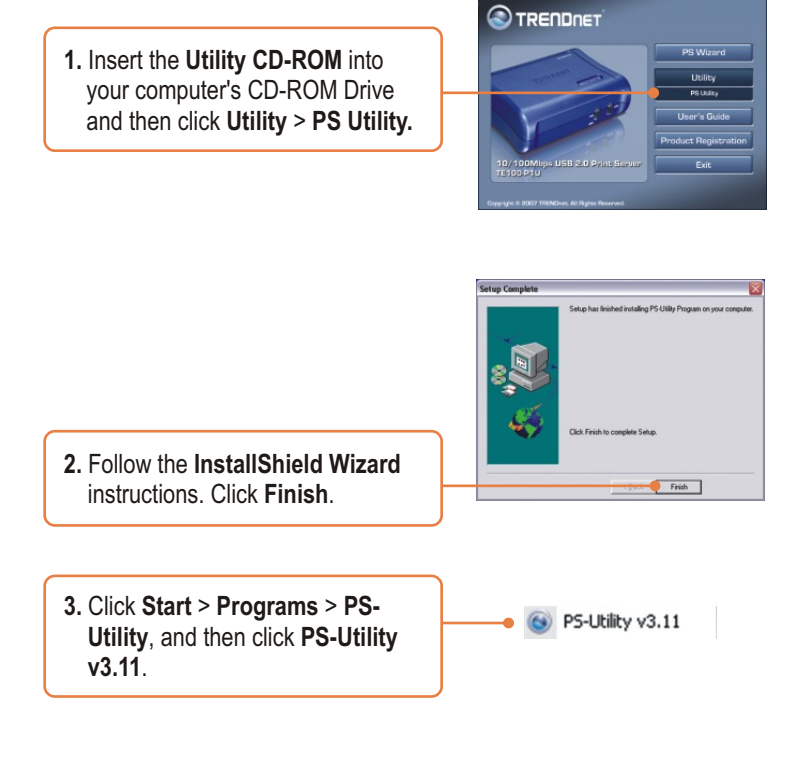

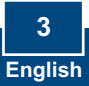

4. Select the Print Server and click Change IP Address. Manually assign the IP Address of the Print Server and then click OK. <u>Note:</u> The IP Address must match the network segment of your network.

| Device Name        | Setup Woard                                                                                | Update Firmware                                                       |
|--------------------|--------------------------------------------------------------------------------------------|-----------------------------------------------------------------------|
|                    | Change IP Address                                                                          | Factory Reset                                                         |
|                    | Show Web Setup                                                                             | Print Test                                                            |
|                    | MAC Address 00<br>IP Address 192<br>Model TET<br>Status Pur<br>Firmware 4.05<br>UpTime 0.d | 11 22 00 11 22<br>1680 1<br>00-P1U<br>ning<br>1<br>1<br>1946, 0000 15 |
| Discourse Desiling | 1 Mad                                                                                      | Close                                                                 |

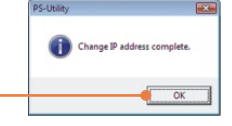

5. Click OK.

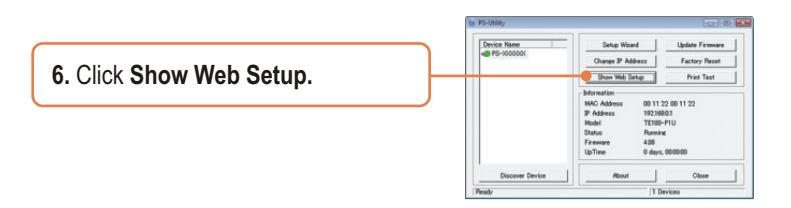

# Print Server configuration is now complete.

### **Register Your Product**

To ensure the highest level of customer service and support, please take a moment to register your product Online at: **www.trendnet.com/registe**r Thank you for choosing TRENDnet

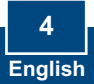

# 4. Add the Printer to your PC

<u>Note:</u> For printing instructions for Windows ME and 98SE, please consult the User's Guide included on the Utility CD-ROM.

### Windows Vista/2003 Server/XP/2000

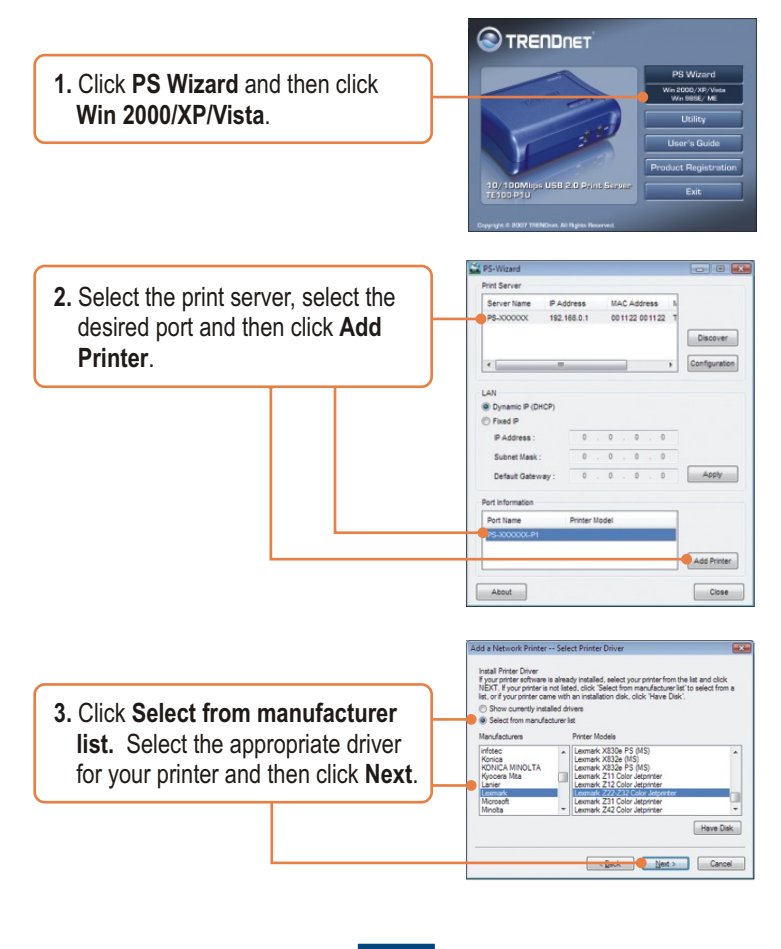

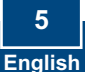

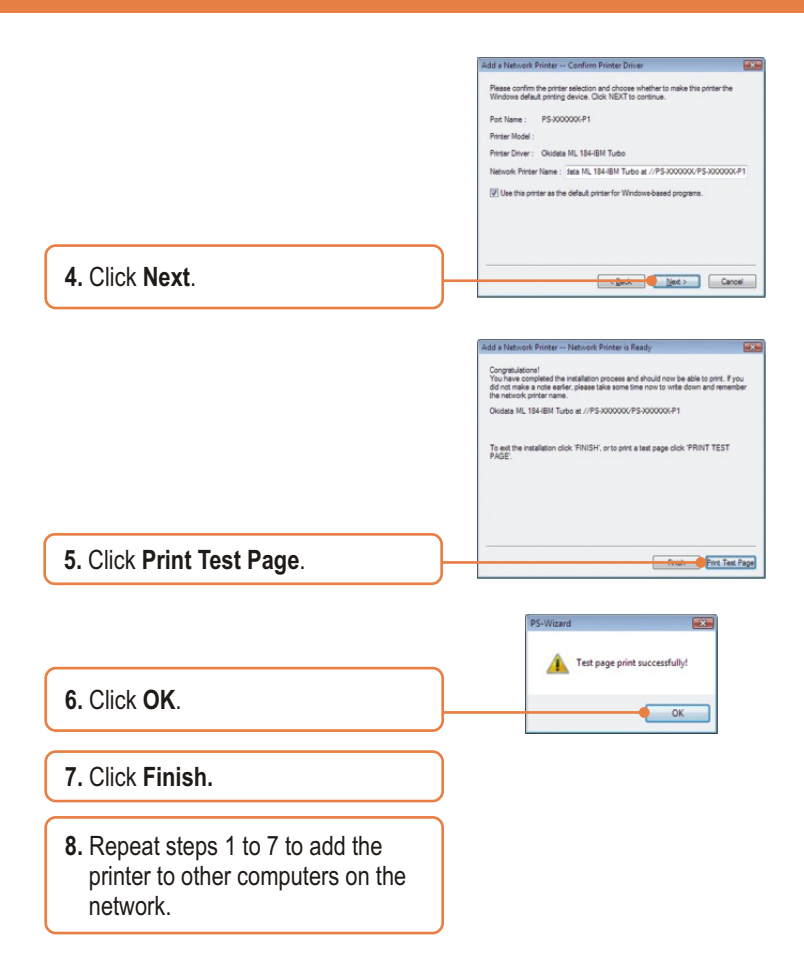

### Add Printer is now complete.

For detailed information regarding the TE100-P1U configuration and advanced settings, please refer to the User's Guide on the Utility CD-ROM or TRENDnet's website at www.trendnet.com

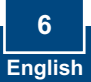

# Q1. The PS Wizard / PS Utility is unable to see my printer server. What should I do?

A1. First, double check your hardware connections; make sure that the print server and printer are powered ON and are properly connected. Second, click Discover. Third, disable any software firewall programs (e.g. ZoneAlarm). If your computer is running Windows XP or Vista, disable the built in firewall program.

# Q2. I successfully added a printer to my computer and I can print a test page, but I cannot print anything from Microsoft Word or other applications.

A2. Make sure to set the newly installed network printer as your default printer. Click Start and then click Printers & Faxes, verify that your printer icon has a check on it.

# Q3. I configured my print server to automatically receive an IP Address from a DHCP server, and now I cannot go into the Print Server's web utility.

A3. Open PS-Utility v3.11 (See 3. Configure the Print Server) to locate your print server's IP Address. For MAC users, press the Reset button at the back of the TE100-P1U, hold the button for 15 seconds, release the button, and enter http://192.168.0.1 in a web browser to access the web utility feature.

#### Q4. How do I setup the TE100-P1U on a Mac?

A4. Type in http://192.168.0.1 in you browser to logon to the built-in web configuration.

If you still encounter problems or have any questions regarding the TE100-P1U, please refer to the User's Guide included on the Utility CD-ROM or contact TRENDnet's Technical Support Department.

#### Certifications

This equipment has been tested and found to comply with FCC and CE Rules. Operation is subject to the following two conditions:

(1) This device may not cause harmful interference.

(2) This device must accept any interference received. Including interference that may cause undesired operation.

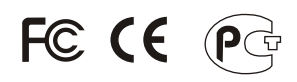

Waste electrical and electronic products must not be disposed of with household waste. Please recycle where facilities exist. Check with you Local Authority or Retailer for recycling advice.

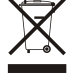

NOTE: THE MANUFACTURER IS NOT RESPONSIBLE FOR ANY RADIO OR TV INTERFERENCE CAUSED BY UNAUTHORIZED MODIFICATIONS TO THIS EQUIPMENT. SUCH MODIFICATIONS COULD VOID THE USER'S AUTHORITY TO OPERATE THE EQUIPMENT.

#### **ADVERTENCIA**

En todos nuestros equipos se mencionan claramente las características del adaptador de alimentacón necesario para su funcionamiento. El uso de un adaptador distinto al mencionado puede producir daños fisicos y/o daños al equipo conectado. El adaptador de alimentación debe operar con voltaje y frecuencia de la energia electrica domiciliaria existente en el pais o zona de instalación.

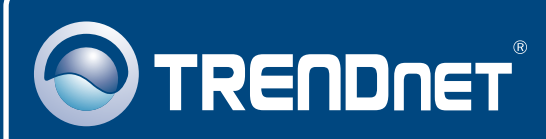

# **TRENDnet** Technical Support

### US • Canada

Toll Free Telephone: 1(866) 845-3673

24/7 Tech Support

Europe (Germany • France • Italy • Spain • Switzerland • UK)

Toll Free Telephone: +00800 60 76 76 67

English/Espanol - 24/7 Francais/Deutsch - 11am-8pm, Monday - Friday MET

### Worldwide

Telephone: +(31) (0) 20 504 05 35

English/Espanol - 24/7 Francais/Deutsch - 11am-8pm, Monday - Friday MET

# **Product Warranty Registration**

Please take a moment to register your product online. Go to TRENDnet's website at http://www.trendnet.com/register

# TRENDNET

20675 Manhattan Place Torrance, CA 90501 USA

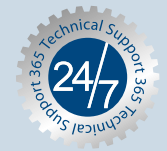

Copyright ©2007. All Rights Reserved. TRENDnet.